## guia de instalação

## intelbras wbs 901E

# intelbras wbs 901E

#### Adaptador Wireless USB 108Mbps Super G<sup>™</sup> & eXtended Range<sup>™</sup>

Parabéns, você acaba de adquirir um produto com a qualidade e segurança Intelbras.

O Adaptador Wireless WBS 901 E é um dispositivo USB da família de produtos Wireless e viabiliza a conexão de microcomputadores a redes locais sem fio (IEEE 802.11).

## O Produto

O Adaptador Wireless Intelbras WBS 901 E, conforme a figura a seguir, possui um conector USB e monitoramento de status através de LED.

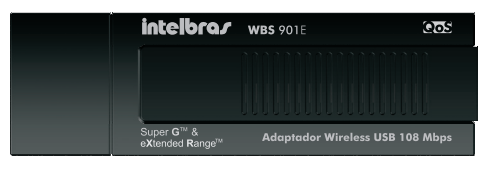

Adaptador Wireless USB

#### **LED Status**

Indica o estado do adaptador Wireless.

- Quando está aceso indica que está em modo ativo.
- Quando está **piscando rapidamente** indica que está transmitindo e recebendo dados.
- Quando está piscando lentamente indica que está na condição de economia de energia ou está conectado mas não está transmitindo ou recebendo dados.
- Quando está apagado indica que o adaptador está desativado ou driver não instalado.

#### **Conector USB**

A conexão do Adaptador Wireless Intelbras WBS 901 E ao microcomputador é realizada através da porta USB.

O microcomputador deverá possuir uma porta USB 2.0 ou USB 1.1 livre para a inserção do adaptador Wireless.

**Obs.**: É recomendada a utilização de uma porta USB 2.0, pois, quando conectado a uma porta USB 1.1 poderá ocorrer redução na taxa de transferência.

## Instalação no Windows® 2000/XP

**Obs.**: Com a intenção de minimizar uma possível instabilidade, a versão do Assistente Wireless Intelbras WBS 901 E para os sistemas operacionais Microsoft Windows® 98 e ME está disponível apenas em inglês, pois estes sistemas foram descontinuados e não há mais suporte fornecido pela Microsoft.

Instalação física

Para instalar o Adaptador Wireless Intelbras WBS 901 E, proceda da seguinte forma:

**Obs.**: Para o Windows® Vista, siga as instruções no tópico Instalação no Windows® Vista.

1 Insira o Adaptador Wireless Intelbras WBS 901 E em uma porta USB disponível em seu computador e cancele o *Assistente para adicionar novo hardware* conforme a figura a seguir.

| Assistente para adicionar novo hardware |                                                                                                    |  |  |  |
|-----------------------------------------|----------------------------------------------------------------------------------------------------|--|--|--|
|                                         | Bem-vindo ao 'Assistente para<br>adicionar novo hardware'<br>D Windows irá procurar por software atual e atualizado em seu<br>computador, no CD de instalação de hardware ou no site do<br>Windows Update (com a sua permissão).<br>Leia nossa política de segurançã |  |  |  |
|                                         | 0 Windows pode se conectar ao site do Windows Update para<br>procurar software?<br>C _ Sim, somente desta vez                                                                                                    |  |  |  |
|                                         | O Sim, agora e s <u>e</u> mpre que me conectar a um dispositivo<br>O <u>N</u> ão, não agora                                                                                                    |  |  |  |
|                                         | Clique em 'Avançar' para continuar.                                                                                                    |  |  |  |
|                                         | < ⊻oltar Avançar > Cancelar                                                                                                    |  |  |  |

Assistente para adicionar novo hardware

2 Insira o CD de instalação fornecido com o adaptador na sua unidade de CD-ROM e aguarde o início automático da instalação do Assistente Wireless Intelbras WBS 901 E conforme a figura a seguir. Caso a instalação não inicie automaticamente, abra o Explorer do Windows®, clique na unidade correspondente à unidade de CD-ROM, execute com um duplo clique o programa WBS901E.exe e siga as instruções de instalação do Assistente no seu computador a partir do passo 3.

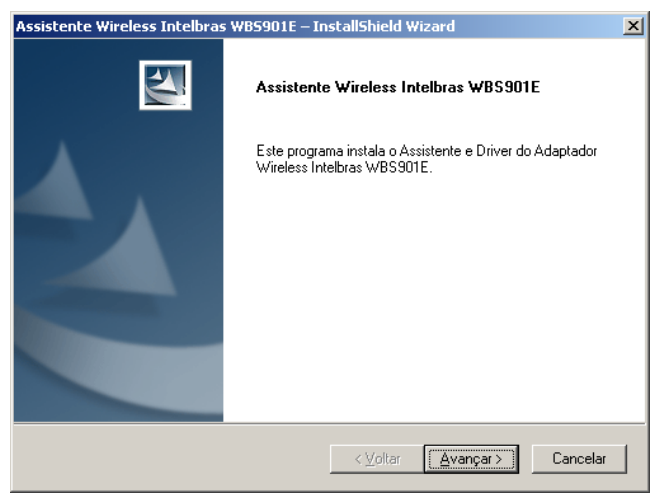

Bem Vindo ao Assistente Wireless Intelbras WBS901E

3 O Assistente solicitará o tipo de instalação a ser realizada, conforme a figura a seguir. É recomendado selecionar *Instalar Assistente e Driver*, que instalará o Assistente e o Driver automaticamente. Você pode também selecionar *Instalar Somente Driver* para instalar somente o Driver do adaptador ou selecionar *Criar Disquete de Instalação do Driver* para criar disquetes de instalação para o Adaptador USB. Clique em *Avançar*.

| Assistente Wireless Intelbras WB5901E – InstallShiele                                             | d Wizard 🔀                                                                                                    |
|---------------------------------------------------------------------------------------------------|----------------------------------------------------------------------------------------------------|
| Tipo de instalação<br>Selecione o tipo de instalação que seja mais adequado às                    | suas necessidades.                                                                                                    |
| Clique no tipo de instalação que preferir.                                                        |                                                                                                    |
| Criar Disquete de Instalação do Driver<br>Instalar Assistente e Oriver<br>Instalar Somente Driver | Descrição<br>Escolha esta opção para instalar<br>o controlador e os utilitários<br>clientes. Esta opção é a<br>recomendada. |
| InstallShield                                                                                     | r <u>A</u> vançar> Cancelar                                                                                                 |

Selecionar o Tipo de instalação

4 Para continuar a instalação, clique no botão Sim, para terminar a instalação, clique no botão Não, conforme a figura a seguir.

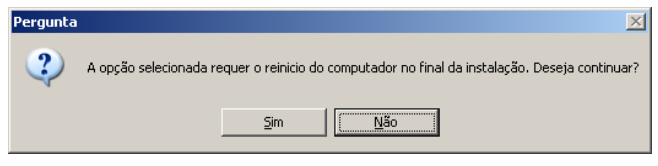

Pergunta

5 Para alterar a pasta de destino do software conforme a figura a seguir, clique no botão *Procurar*. Para continuar a instalação, clique no botão *Avançar*. Para retornar à página anterior, clique no botão *Voltar* ou para terminar a instalação, clique no botão *Cancelar*.

| Assistente Wireless Intelbras WB5901E – InstallShield Wizard                                            | × |
|----------------------------------------------------------------------------------------------------|---|
| Escolha o local de destino<br>Escolha a pasta em que o programa de instalação irá instalar os arquivos. |   |
| O programa de instalação irá instalar o Assistente na pasta de destino selecionada abaixo.              |   |
| Pasta de destino C:\Arquivos de programas\INTELBRAS\WBS901E Procurar                                    |   |
| rmstatiornielo.<br>Cancelar                                                                             |   |

Escolher o local de destino

6 O usuário pode alterar a pasta de destino do Assistente ou selecionar uma da lista *Pasta Existentes* conforme a figura a seguir. É recomendado que o usuário mantenha os valores padrões (pré-configurados). Clique em *Avançar*.

| Assistente Wireless Intelbras WB5901E – InstallShield Wizard                                                                                                    | ×                |
|----------------------------------------------------------------------------------------------------|------------------|
| Selecionar Pasta de Programas<br>Selecione uma pasta de programas.                                                                                                    |                  |
| O programa de instalação adiciona ícones à Pasta de Programas constantes da lista<br>possível inserir um nome para a pasta ou selecioná-lo a partir da lista Pastas Existente | abaixo. É<br>es. |
| Pasta de programas:                                                                                                    |                  |
| INTELBRAS\WBS901E                                                                                                    |                  |
| Pastas e <u>x</u> istentes:                                                                                                    |                  |
| Acessófios<br>BrDffice.org 2.1<br>DreaMule<br>Eset<br>Ferramentas administrativas<br>FlashGet<br>Foxit Reader<br>Inicializar                                                  | •                |
| InstallShield                                                                                                    |                  |
| <u>≺⊻</u> oltar <u>A</u> vançar> (                                                                                                    | Cancelar         |

Selecionar uma Pasta de Programa

7 O usuário poderá configurar o Adaptador Wireless Intelbras WBS 901 E no Windows® XP para ser gerenciado sem o Assistente Wireless Intelbras WBS 901 E descrito no *Leia-me* conforme a figura a seguir. Clique em *Avançar*.

| Assistente Wireless Intelbras WBS901E – InstallShield Wizard                                                                                                    | x |
|----------------------------------------------------------------------------------------------------|---|
| Assistente Wireless Intelbras WBS901E                                                                                                    |   |
| IMPORTANTE: Leiame!                                                                                                    |   |
| No Windows XP é possível configurar o INTELBRAS WBS901E Wireless USB Adapter<br>através do Assistente Wireless Intelbras WBS901E ou por um driver de terceiros. Quando for<br>utilizar um driver de terceiros, tenha cuidado, pois alguns não fornecem todas a<br>funcionalidade disponível no Assistente Wireless Intelbras WBS901E. [Pode ser necessário a<br>atualização de um patch da Microsoft para utilizar a ferramenta da Microsoft com segurança<br>WPA). |   |
| Na tela seguinte, selecione se pretende utilizar o Assistente Wireless Intelbras WBS901E ou<br>um software de terceiros para configurar o adaptador Wireless WBS901E.                                                                                                    |   |
| Nota: Se selecionar um software de terceiros, algumas das funcionalidades do WBS901E<br>não estarão disponíveis. Para ativar essas funcionalidades, tem que instalar o Assistente<br>Wireless Intelbras WBS901E.                                                                                                    |   |
| InstallShield                                                                                                    |   |
| < <u>V</u> oltar <u>Avançar&gt;</u> Cancelar                                                                                                    |   |

Leia-me

8 Escolha se quer configurar o Adaptador Wireless Intelbras WBS 901 E pelo Assistente Wireless Intelbras WBS 901 E ou por driver de terceiros conforme a figura a seguir. Clique em *Avançar*.

| Assistente Wireless Intelbras WB5901E – InstallShield Wizard          | ×             |
|-----------------------------------------------------------------------|---------------|
| Escolher Ferramenta de Configuração                                   | A CA          |
| Que ferramenta pretende utilizar para configurar o adaptador cliente? |               |
| Assistente Wireless Intelbras WBS901E e Driver                        |               |
| C Driver de Terceiros                                                 |               |
| InstallShield                                                         | ar > Cancelar |

Escolher Ferramenta de Configuração

9 O Assistente notificará de como proceder com a instalação do adaptador conforme a figura a seguir. Clique em OK.

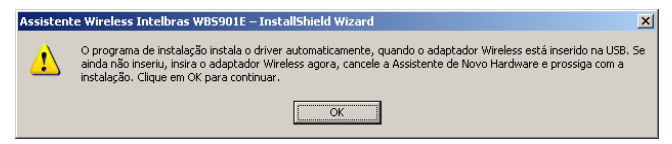

Aviso de Instalação

10 Enquanto o Assistente estiver sendo instalado, poderá surgir uma caixa de aviso de Instalação de hardware conforme a figura a seguir. Clique no botão *Continuar assim mesmo* para continuar a instalação.

| Instalaçã | o de hardware                                                                                                    |
|-----------|----------------------------------------------------------------------------------------------------|
| 1         | O software que você está instalando para este hardware:<br>INTELBRAS WBS901E Wireless USB Adapter                                                          |
|           | não passou no teste do logotipo do Windows que verifica sua<br>compatibilidade com o Windows XP.<br>(Por que este teste é importante.)                     |
|           | A continuação da instalação deste software pode<br>prejudicar ou desestabilizar o correto funcionamento do<br>sistema no momento ou no futuro. A Microsoft |
|           |                                                                                                    |
|           | <u>C</u> ontinuar assim mesmo                                                                                                    |

Instalação hardware

11 Após a instalação do Assistente e Driver do adaptador, aparecerá uma tela conforme a figura a seguir. Selecione a opção Sim, desejo reiniciar meu computador agora e clique no botão Concluir para reiniciar o computador.

| Assistente Wireless Intelbras | WB5901E – InstallShield Wizard                                                                                                    |
|-------------------------------|----------------------------------------------------------------------------------------------------|
|                               | InstallShield Wizard concluído O Programa de Instalação efetuou as operações selecionadas com éxito, mas é necessário reiniciar o sistema para que todas as alterações tenham efeto. Cique em Sim para reiniciar o sistema e depois no botão Concluir. C Sim, desejo reiniciar meu computador agora. Não, vou reiniciar meu computador mais tarde. Remova todos os discos das unidades e clique em Concluir para finalizar a instalação. |
|                               | ≺⊻oltar <b>Concluir</b> Cancelar                                                                                                    |

Instalação Concluída

12 Após reiniciar o computador, você deve abrir o Assistente Wireless Intelbras WBS 901 E pelo atalho Assistente Wireless Intelbras WBS 901 E disponível no Desktop (Tela principal do seu computador) ou clicando em *Iniciar/Programas/Intelbras/ WBS901E/Assistente Wireless Intelbras WBSE901E*. Selecione a guia *Gerenciamento de Perfis* e clique no botão *Procurar* conforme a figura a seguir.

| 🜴 Assistente Wireless Intelbra                     | as WB5901E - Perfil Atual: Predefinição |                   | <u>?</u> × |
|----------------------------------------------------|-----------------------------------------|-------------------|------------|
| Ação <u>O</u> pções <u>Aj</u> uda                  |                                         |                   |            |
| Status Atual Gerenciamento de F                    | Perfis Diagnóstico                      |                   |            |
| Predefinição                                       |                                         | <u>N</u> ovo      |            |
|                                                    |                                         | Modificar         |            |
|                                                    |                                         | Remo <u>v</u> er  |            |
|                                                    |                                         | Ativar            |            |
| Detalhes                                           |                                         | 1                 |            |
| Tipo de Rede:                                      | Infra-estrutura                         | Importar          |            |
| Modo de Segurança:<br>Nome de Rede 1 (SSID1):      | Desativado<br><empty></empty>           | Exportar          |            |
| Nome de Rede 2 (SSID1):<br>Nome de Rede 3 (SSID1): | <empty><br/><empty></empty></empty>     | Pro <u>c</u> urar |            |
| Perfis Seleccionados Automa                        | ticamente                               | Ordenar Perfis    |            |
|                                                    |                                         |                   |            |

Gerenciamento de Perfis

13 Após clicar no botão Procurar, a tela Redes de Infra-estrutura e Ad Hoc Disponíveis irá aparecer conforme a figura a seguir. Selecione a rede Wireless (SSID) e clique no botão Ativar.

| Ree | des de Infra-Estrutur | a e Ad | Hoc Dis | poníve | is:              |             |       | ?          | × |
|-----|-----------------------|--------|---------|--------|------------------|-------------|-------|------------|---|
|     |                       |        |         |        |                  |             |       |            |   |
|     | Nome da rede (SSID)   | (C)    | Super   | XR     | Intensidade do : | sinal       | Canal | Modo sem f |   |
|     | INTELBRAS             |        |         | XR     | 11 40 dB         |             | 6     | 2.4 GHz 54 |   |
|     |                       |        |         |        |                  |             |       |            |   |
|     |                       |        |         |        |                  |             |       |            |   |
|     |                       |        |         |        |                  |             |       |            |   |
|     |                       |        |         |        |                  |             |       |            |   |
|     |                       |        |         |        |                  |             |       |            |   |
|     |                       |        |         |        |                  |             |       |            |   |
|     |                       |        |         |        |                  |             |       |            |   |
|     |                       |        |         |        |                  |             |       |            |   |
|     |                       |        |         |        |                  |             |       |            |   |
|     | •                     |        |         |        |                  |             |       |            |   |
|     |                       |        |         | Ativar |                  | Atualizar ( |       | пк         |   |
|     |                       |        |         |        |                  |             |       |            |   |

Selecionar Rede Wireless

14 Insira um nome do perfil na tela *Gerenciamento de Perfil* conforme a figura a seguir.

| Gerenciamento de Perfis |             | ? ×     |
|-------------------------|-------------|---------|
| Geral Segurança Ava     | ıçadas      |         |
| Definições de Perfil    |             |         |
| Nome do Cliente         | x INTELBRAS |         |
| Nomes de Redes          |             |         |
| SSID                    | : INTELBRAS |         |
| SSID                    | 2           |         |
| SSID:                   | k           |         |
|                         |             |         |
|                         |             |         |
|                         |             |         |
|                         | ОК Са       | incelar |

Gerenciamento de Perfis

15 A instalação está finalizada. Seu adaptador já está pronto para ser utilizado.

**Obs.**: Para maiores informações e configurações a respeito de seu Adaptador Wireless Intelbras WBS 901 E e instalação no Windows® 98 /ME, consulte o Manual do Usuário disponível no CD que acompanha o produto ou na Internet acessando o endereço: www.intelbras.com.br

## Instalação no Windows® Vista

- Insira o Adaptador Wireless Intelbras WBS 901 E em uma porta USB disponível em seu computador e automaticamente a tela Novo hardware encontrado aparecerá conforme a figura a seguir.
- 2 Clique em Localizar e instalar software de driver (recomendado).

| 💀 Novo hardware encontrado                                                                                                    | x |
|----------------------------------------------------------------------------------------------------|---|
| O Windows precisa instalar o software de driver para o<br>108M USB Adapter                                                                                  |   |
| Localizar e instalar software de driver (recomendado)<br>O Windows guiará você pelo processo de instalação do software de<br>driver do dispositivo.         |   |
| <ul> <li>Perguntar novamente mais tarde</li> <li>O Windows perguntará novamente na próxima vez que você conectar<br/>dispositivo ou fizer logon.</li> </ul> | • |
| Mão mostrar esta mensagem novamente para este<br>dispositivo<br>O dispositivo não funcionará até você instalar o software de driver.                        |   |
| Cancelar                                                                                                    | - |

Novo hardware encontrado

3 Aguarde a tela do Assistente para adicionar novo hardware solicitar para inserir o CD de instalação do Adaptador Wireless Intelbras WBS 901 E, conforme a figura a seguir.

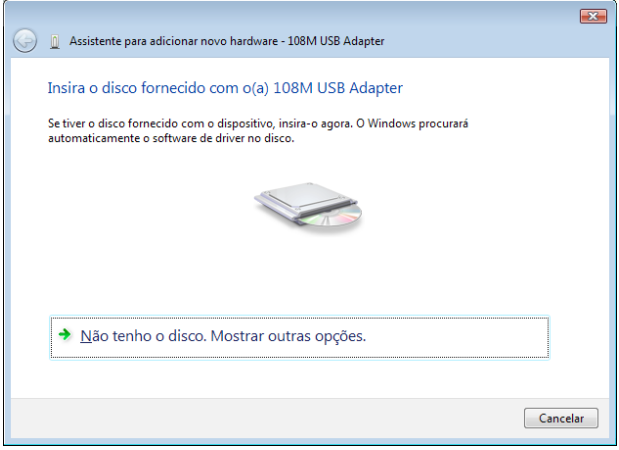

Assistente para adicionar novo hardware

4 Automaticamente, uma tela de segurança do Windows® aparecerá conforme a figura a seguir. Clique no botão *Instalar este software de driver mesmo assim* para continuar a instalação.

| 😵 Segurança do Windows 🛛 🕰 |                                                                                                    |  |  |
|----------------------------|----------------------------------------------------------------------------------------------------|--|--|
| $\bigotimes$               | O Windows não pode verificar o editor deste software de driver                                                                                                    |  |  |
|                            |                                                                                                    |  |  |
|                            | Mão instalar este software de driver<br>Você deve verificar o site da Web do fabricante para o software do driver<br>atualizado para o seu dispositivo.                                                                           |  |  |
|                            | Instalar este software de driver mesmo assim<br>Só instale softwares de driver obtidos no site da Web ou no disco do<br>fabricante. Software não assinado de outras fontes podem danificar o<br>computador ou roubar informações. |  |  |
| 🕑 V                        | er <u>d</u> etalhes                                                                                                    |  |  |

Segurança do Windows

5 Uma tela do *Assistente para adicionar novo hardware – 180M USB Adapter* aparecerá conforme a figura a seguir indicando o processo de instalação.

| 😡 🧕 Assistente para adicionar novo hardware - 108M USB Adapter |  |
|----------------------------------------------------------------|--|
| Instalando software de driver                                  |  |
|                                                                |  |
|                                                                |  |
|                                                                |  |
|                                                                |  |
|                                                                |  |
|                                                                |  |
|                                                                |  |

Assistente para adicionar novo hardware

6 Ao finalizar, clique no botão Fechar, conforme a figura a seguir.

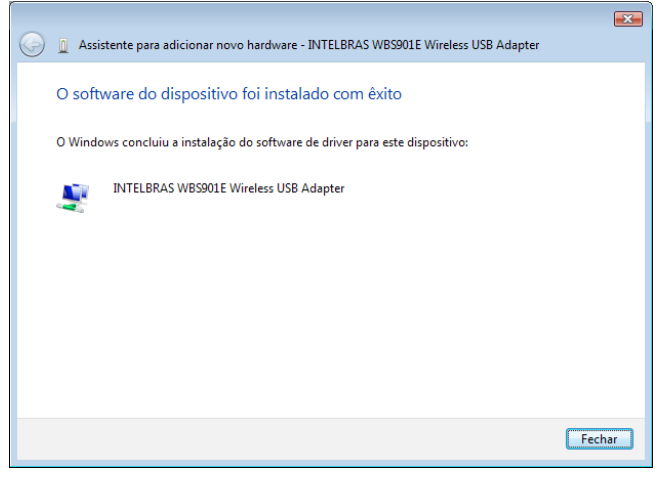

O software do dispositivo foi instalado com êxito

7 Para conectar-se a uma rede Wireless, você deve clicar no ícone na Área de Notificação do Windows® com o botão direito do mouse conforme a figura a seguir e clicar em *Conectar a uma rede*.

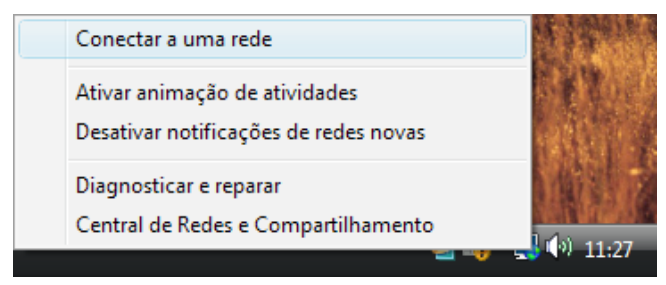

Conectar a uma rede

8 Automaticamente, aparecerão as redes Wireless que estiverem ao seu alcance. Selecione a rede (SSID) de preferência e clique no botão *Conectar*, conforme a figura a seguir.

| 🌀 🔮 Conectar-se a                                                                              | uma rede                           |                   |  |  |  |  |
|------------------------------------------------------------------------------------------------|------------------------------------|-------------------|--|--|--|--|
| Selecione uma rede à qual se conectar                                                          |                                    |                   |  |  |  |  |
| Mostrar Too                                                                                    | las 🔹                              | 47                |  |  |  |  |
| SEC .                                                                                          | Rede habilitada para segurança     | ≥ Ilter           |  |  |  |  |
| INTELB                                                                                         | RAS Rede habilitada para segurança | ltee              |  |  |  |  |
| Jintelbra                                                                                      | is Rede não segura                 | 🗏 lltee           |  |  |  |  |
|                                                                                                |                                    | 👻                 |  |  |  |  |
| <u>Configurar uma conexão ou uma rede</u><br><u>Abrir a Central de Rede e Compartilhamento</u> |                                    |                   |  |  |  |  |
|                                                                                                |                                    | Conectar Cancelar |  |  |  |  |

Selecione uma rede à qual se conectar

9 Insira a chave (senha) de segurança da rede Wireless selecionada (se aplicável) conforme a figura a seguir.

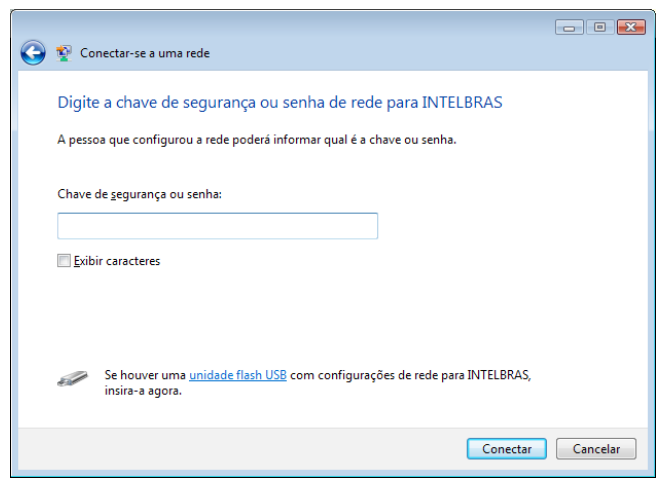

Chave de segurança ou senha

10 A instalação está finalizada. Seu adaptador já está pronto para ser utilizado.

**Obs.**: Para maiores informações e configurações a respeito de seu Adaptador Wireless Intelbras WBS 901 E, consulte o Manual do Usuário disponível no CD que acompanha o produto ou na Internet acessando o endereço: www.intelbras.com.br

## Informações Adicionais

As redes Wireless (IEEE802.11 b/g) operam na faixa de freqüências de 2,4 a 2,4835 GHz, que não necessitam de liberação perante a Anatel para serem utilizadas (faixa não homologada). Como o meio físico utilizado nessas redes é compartilhado por vários tipos de transceptores, podem ocorrer problemas de interferência quando esses dispositivos operarem na mesma freqüência e próximos uns aos outros.

Sendo assim, dependendo da localização dos dispositivos sem fio (Wireless) dentro de casa ou no escritório, estes podem interferir ou sofrer interferência uns dos outros, podendo, em alguns casos, derrubar a conexão de rede.

Quanto mais barreiras físicas ou eletromagnéticas houver no caminho em que o sinal da rede estiver passando, mais interferências poderão ocorrer, diminuindo a velocidade e alcance da rede. Exemplos disso são os reservatórios de água (como aquários, bebedouros e aquecedores de água), metais, vidros, paredes de concreto e fornos microondas.

#### Dicas:

- 1 Mantenha uma distância suficiente (pelo menos 1 metro) entre os dispositivos que operam na mesma faixa de freqüência, a fim de evitar a interferência de sinal entre os transmissores.
- 2 Evite um número excessivo de barreiras físicas entre transmissores e receptores da rede Wireless.
- 3 Se os dispositivos permitirem a troca de canal de operação, é recomendado configurá-los em canais diferentes uns dos outros. A Intelbras recomenda a utilização do canal 11 para seus equipamentos de rede Wireless.

#### Termo de Garantia

Para a sua comodidade, preencha os dados abaixo, pois, somente com a apresentação deste em conjunto com a nota fiscal de compra do produto, você poderá utilizar os benefícios que lhe são assegurados.

| Nome do cliente:       |                          |
|------------------------|--------------------------|
| Assinatura do cliente: |                          |
| Nº da nota fiscal:     |                          |
| Data da compra:        |                          |
| Modelo:                | N <sup>o</sup> de série: |
| Revendedor:            |                          |
|                        |                          |

Fica expresso que esta garantia contratual é conferida mediante as seguintes condições:

1 Todas as partes, peças e componentes do produto são garantidas contra eventuais defeitos de fabricação que porventura venham a apresentar, pelo prazo de 1 (um) ano, sendo este prazo de 3 (três) meses de garantia legal mais 9 (nove) meses de garantia contratual, contado a partir da data de entrega do produto ao Senhor Consumidor, conforme consta na nota fiscal de compra do produto, que é parte integrante deste Termo em todo território nacional. Esta garantia contratual implica na troca gratuita das partes, peças e componentes que apresentarem defeito de fabricação, além da mão-de-obra utilizada nesse reparo. Caso não seja constatado defeito de fabricação, e sim defeito(s) proveniente(s) de uso inadequado, o Senhor Consumidor arcará com estas despesas.

2 Constatado o defeito, o Senhor Consumidor deverá imediatamente comunicar-se com o Serviço Autorizado mais próximo que consta na relação oferecida pelo fabricante - somente estes estão autorizados a examinar e sanar o defeito durante o prazo de garantia aqui previsto. Se isto não for respeitado esta garantia perderá sua validade, pois o produto terá sido violado.

3 Na eventualidade do Senhor Consumidor solicitar o atendimento domiciliar, deverá encaminhar-se ao Serviço Autorizado mais próximo para consulta da taxa de visita técnica. Caso seja constatada a necessidade da retirada do produto, as despesas decorrentes, transporte, segurança de ida e volta do produto, ficam sob a responsabilidade do Senhor Consumidor.

4 A garantia perderá totalmente sua validade se ocorrer qualquer das hipóteses a seguir: a) se o defeito não for de fabricação, mas sim, ter sido causado pelo Senhor Consumidor ou terceiros estranhos ao fabricante; b) se os danos ao produto forem oriundos de acidentes, sinistros, agentes da natureza (raios, inundações, desabamentos, etc.), umidade, tensão na rede elétrica (sobretensão provocada por acidentes ou flutuações excessivas na rede), instalação/uso em desacordo com o Manual do Usuário ou decorrente do desgaste natural das partes, peças e componentes; c) se o produto tiver sofrido influência de natureza química, eletromagnética, elétrica ou animal (insetos, etc.); d) se o número de série do produto houver sido adulterado ou rasurado; e) se o aparelho houver sido violado.

Sendo estas condições deste Termo de Garantia complementar, a Intelbras S/A se reserva o direito de alterar as características gerais, técnicas e estéticas de seus produtos sem aviso prévio.

02/08

Intelbras S/A – Indústria de Telecomunicação Eletrônica Brasileira Rodovia BR 101, km 210 - Área Industrial - São José - SC - 88104-800 Fone (48) 3281-9500 - fax (48) 3281-9505 - www.intelbras.com.br

# intelbra,

SUPORTE A CLIENTES No Brasil e nos demais países, para informações, ligue (48) 2106 0006 No Brasil, para sugestões, reclamações e rede autorizada, ligue 0800 7042767